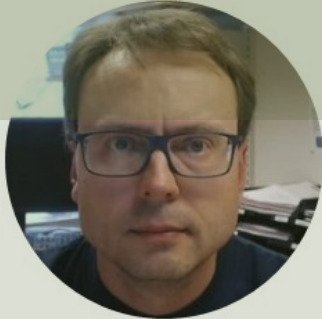

# ASP.NET Core RFID Application

#### Hans-Petter Halvorsen

### Contents

- In this Tutorial we will create an RFID Web Application in ASP.NET Core that can scan RFID Tags
- The Application will also Add, Edit and Delete Tag Information stored in a SQL Server Database

### **RFID System**

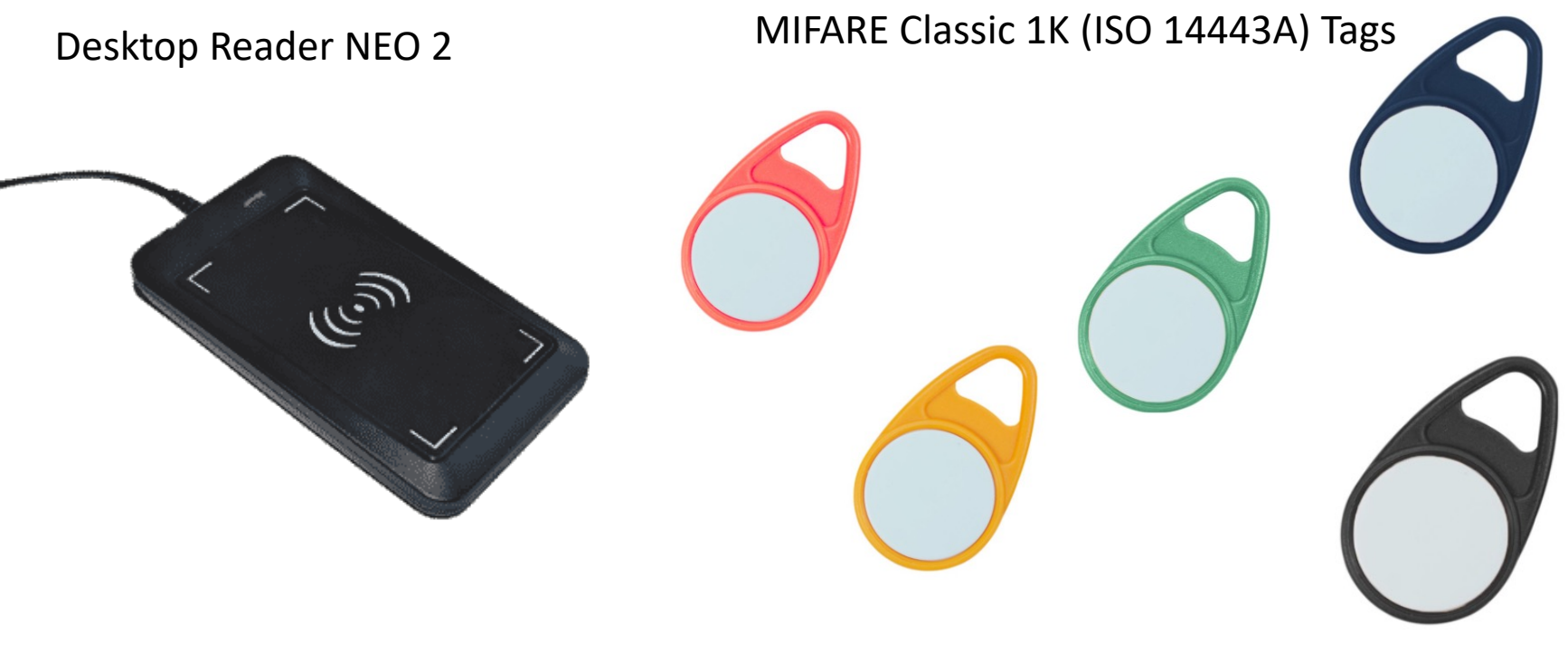

https://en.idtronic-rfid.com/rfid-readers/rfid-hf-readers/desktop-reader-neo-2/

https://www.elfadistrelec.no/en/rfid-tag-hf-red-13-56mhz-nxp-mifare-idtronic-kf-mfs50-rd/p/30182163?trackQuery=RFID&pos=30&origPos=30&origPageSize=50&track=true

### Testing

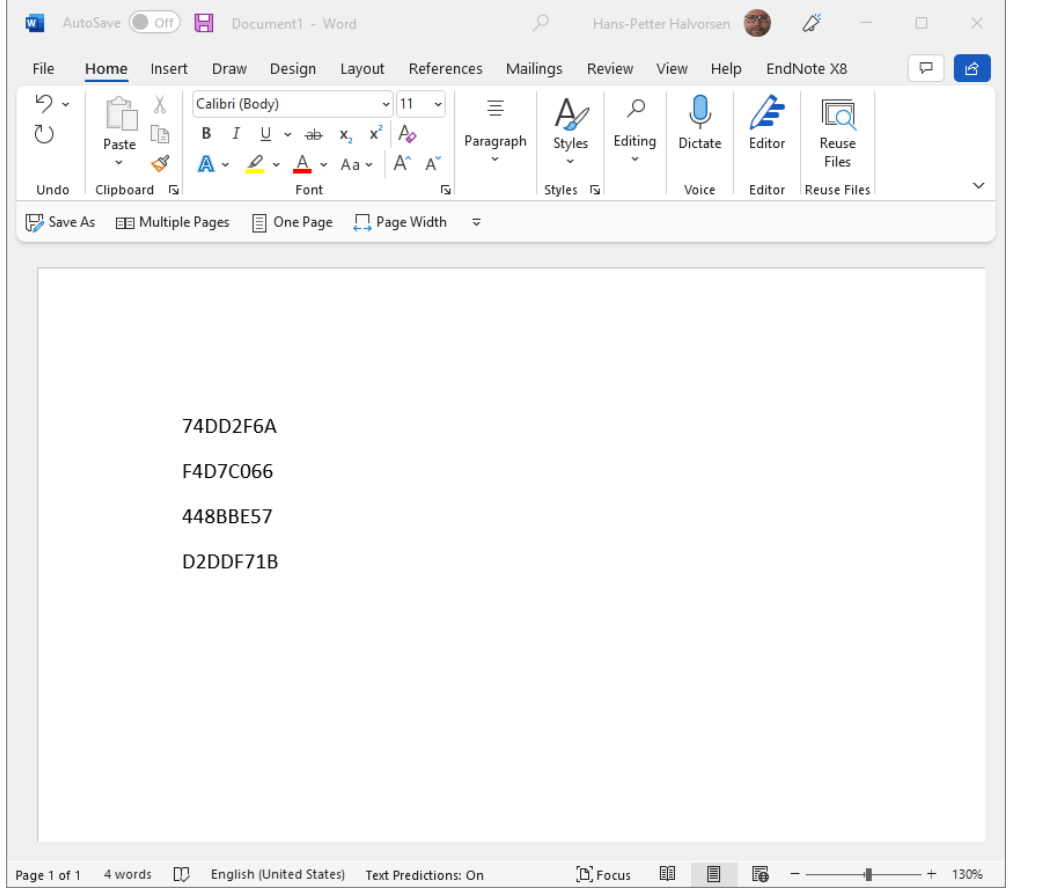

- Plug in the RFID Reader into your PC
- Open MS Word, Notepad, etc.
- Put a RFID Tag on top of the Reader
- Observe that the unique Tag UID is written into MS Word

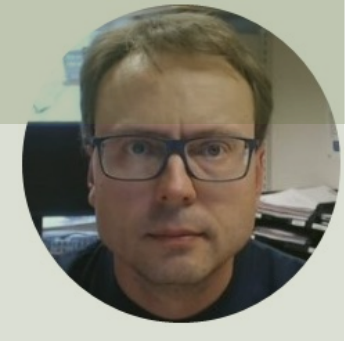

# **ASP.NET** Application

#### Hans-Petter Halvorsen

Hardware Store Scan Tool Management

#### **RFID Application**

Please Scan the RFID Tag on the Tool:

#### **Tool Information**

TagId 74DD2F6A is Tool: Red Tool

© 2022 - RfidApp - Privacy

Action

Delete

Delete

Delete

Delete

Delete

Hardware Store Scan Tool Management

#### **Tool Management**

Toolid

1

2

3

4

8

New Tool

Below you see all the Tools in the Hardware Store:

ToolName

Green Tool

Red Tool

Blue Tool

Yellow Tool

Black Tool

Tagld

448BBE57

74DD2F6A

F4D7C066

D2DDF71B

A4E82A85

Hardware Store Home Tool Management

|                                         | New Tool                                                   |  |
|-----------------------------------------|------------------------------------------------------------|--|
|                                         | TagId:                                                     |  |
|                                         | B4FB2A31                                                   |  |
| _                                       | Tool Name:                                                 |  |
|                                         |                                                            |  |
|                                         | Save                                                       |  |
| Hard                                    | Save ware Store Scan Tool Management                       |  |
| Hard<br>Edi                             | Save ware Store Scan Tool Management it Tool               |  |
| Hard<br>Edi                             | Save ware Store Scan Tool Management it Tool               |  |
| Hard<br>Edi<br>Tool N<br>Gree           | Save ware Store Scan Tool Management it Tool lame: en Tool |  |
| Hard<br>Edi<br>Tool N<br>Gree<br>Tagld: | Save ware Store Scan Tool Management it Tool lame: en Tool |  |

Save

© 2022 - RfidApp - <u>Privacy</u>

- 1. Scanning RFID Tags into a Textbox
- 2. Retrieve Information based on the scanned Tag
- 3. Retrieve Information from Database based on the scanned Tag
- 4. Get List of available Tools in the Database
- 5. Add New Tools into the Database
- 6. Edit Existing Tool in the Database
- 7. Delete Existing Tool in the Database

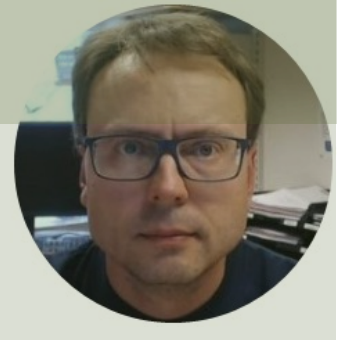

# Step 1

### Scanning RFID Tags into a Textbox

#### Hans-Petter Halvorsen

- 1. Scanning RFID Tags into a Textbox
- 2. Retrieve Information based on the scanned Tag
- 3. Retrieve Information from Database based on the scanned Tag
- 4. Get List of available Tools in the Database
- 5. Add New Tools into the Database
- 6. Edit Existing Tool in the Database
- 7. Delete Existing Tool in the Database

RfidApp Home Privacy

#### **RFID** Application

TagId: 74DD2F6A

448BBE57 D2DDF71B

F4D7C066

A4E82A85

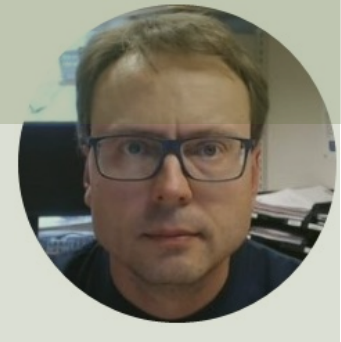

# Step 2

### Retrieve Information based on the scanned Tag

### Hans-Petter Halvorsen

- 1. Scanning RFID Tags into a Textbox
- 2. Retrieve Information based on the scanned Tag
- 3. Retrieve Information from Database based on the scanned Tag
- 4. Get List of available Tools in the Database
- 5. Add New Tools into the Database
- 6. Edit Existing Tool in the Database
- 7. Delete Existing Tool in the Database

RfidApp Home Privacy

#### **RFID Application**

TagId:

#### **Tag Information**

TagId 74DD2F6A has color: Red

© 2022 - RfidApp - Privacy

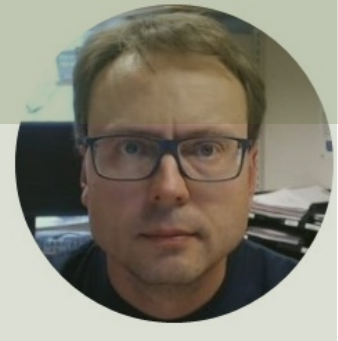

Table of Contents

# Step 3

#### Retrieve Information from Database based on the scanned Tag

#### Hans-Petter Halvorsen

- 1. Scanning RFID Tags into a Textbox
- 2. Retrieve Information based on the scanned Tag
- 3. Retrieve Information from Database based on the scanned Tag
- 4. Get List of available Tools in the Database
- 5. Add New Tools into the Database
- 6. Edit Existing Tool in the Database
- 7. Delete Existing Tool in the Database

RfidApp Home Privacy

#### **RFID** Application

Please Scan the RFID Tag on the Tool:

#### **Tool Information**

Tagld 448BBE57 is Tool: Green Tool

### Database

# CREATE TABLE [TOOL] ( [ToolId] int NOT NULL IDENTITY (1,1) Primary Key, [ToolName] varchar(100) NOT NULL UNIQUE, [TagId] varchar(10) NULL UNIQUE )

go

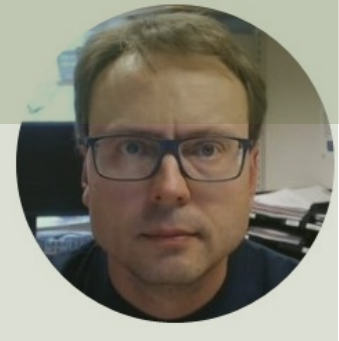

# Step 4

### Get List of available Tools in the Database

#### Hans-Petter Halvorsen

- 1. Scanning RFID Tags into a Textbox
- 2. Retrieve Information based on the scanned Tag
- 3. Retrieve Information from Database based on the scanned Tag
- 4. Get List of available Tools in the Database
- 5. Add New Tools into the Database
- 6. Edit Existing Tool in the Database
- 7. Delete Existing Tool in the Database

Hardware Store Home Tool Management

#### **RFID Application**

Please Scan the RFID Tag on the Tool:

#### **Tool Information**

Tagld 74DD2F6A is Tool: Red Tool

© 2022 - RfidApp - Privacy

Hardware Store Home Tool Management

#### Tools

Below you see all the Tools in the Hardware Store:

| ToolId | ToolName    | TagId    |
|--------|-------------|----------|
| 1      | Green Tool  | 448BBE57 |
| 2      | Red Tool    | 74DD2F6A |
| 3      | Blue Tool   | F4D7C066 |
| 4      | Yellow Tool | D2DDF71B |
| 5      | Black Tool  | A4E82A85 |

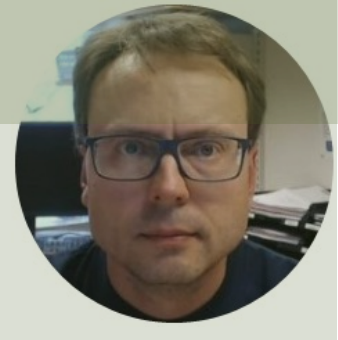

# Step 5

### Add New Tools into the Database

#### Hans-Petter Halvorsen

- 1. Scanning RFID Tags into a Textbox
- 2. Retrieve Information based on the scanned Tag
- 3. Retrieve Information from Database based on the scanned Tag
- 4. Get List of available Tools in the Database
- 5. Add New Tools into the Database
- 6. Edit Existing Tool in the Database
- 7. Delete Existing Tool in the Database

Hardware Store Home Tool Management

Hardware Store Home Tool Management

#### Tools

Below you see all the Tools in the Hardware Store:

| ToolId | ToolName    | Ta |
|--------|-------------|----|
| 1      | Green Tool  | 44 |
| 2      | Red Tool    | 74 |
| 3      | Blue Tool   | F4 |
| 4      | Yellow Tool | D  |
| 5      | Black Tool  | A4 |
|        |             |    |

New Tool Tagld: B4FB2A31 Tool Name:

© 2022 - RfidApp - Privacy

New Tool

Save

### Database

```
CREATE PROCEDURE CreateTool
@ToolName varchar(100),
@TagId varchar(10)
AS
```

if not exists (select \* from TOOL where TagId = @TagId)
 INSERT INTO TOOL (ToolName, TagId) VALUES (@ToolName,@TagId)

**GO** 

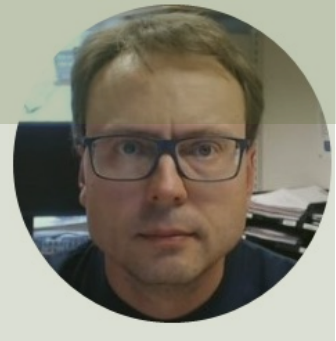

# Step 6

### Edit Existing Tool in the Database

#### Hans-Petter Halvorsen

- 1. Scanning RFID Tags into a Textbox
- 2. Retrieve Information based on the scanned Tag
- 3. Retrieve Information from Database based on the scanned Tag
- 4. Get List of available Tools in the Database
- 5. Add New Tools into the Database
- 6. Edit Existing Tool in the Database
- 7. Delete Existing Tool in the Database

Hardware Store Scan Tool Management

#### **Tool Management**

Below you see all the Tools in the Hardware Store:

| ToolId   | ToolName          | —————————————————————————————————————— |
|----------|-------------------|----------------------------------------|
| 1        | <u>Green Tool</u> |                                        |
| 2        | Red Tool          | Edit Tool                              |
| 3        | Blue Tool         | Tool Name:                             |
| 4        | Yellow Tool       | Green Tool                             |
| 5        | Black Tool        | Tagld:                                 |
| 6        | Test Tool         | 448BBE57                               |
| 7        | Test Tool2        |                                        |
| New Tool |                   | Save                                   |

### Database

```
CREATE PROCEDURE EditTool
@ToolId int,
@ToolName varchar(100),
@TagId varchar(10)
AS
```

UPDATE TOOL SET ToolName=@ToolName, TagId=@TagId WHERE ToolId=@ToolId

```
GO
```

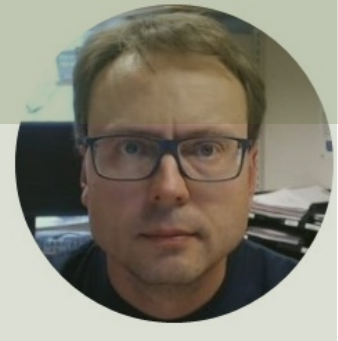

# Step 7

### Delete Existing Tool in the Database

#### Hans-Petter Halvorsen

- 1. Scanning RFID Tags into a Textbox
- 2. Retrieve Information based on the scanned Tag
- 3. Retrieve Information from Database based on the scanned Tag
- 4. Get List of available Tools in the Database
- 5. Add New Tools into the Database
- 6. Edit Existing Tool in the Database
- 7. Delete Existing Tool in the Database

Hardware Store Scan Tool Management

#### **Tool Management**

Below you see all the Tools in the Hardware Store:

| Toolid   | ToolName          | Tagld    | Action |
|----------|-------------------|----------|--------|
| 1        | <u>Green Tool</u> | 448BBE57 | Delete |
| 2        | Red Tool          | 74DD2F6A | Delete |
| 3        | <u>Blue Tool</u>  | F4D7C066 | Delete |
| 4        | Yellow Tool       | D2DDF71B | Delete |
| 8        | <u>Black Tool</u> | A4E82A85 | Delete |
| New Tool |                   |          |        |

© 2022 - RfidApp - Privacy

### Database

```
CREATE PROCEDURE DeleteTool
@ToolId int
AS
DELETE FROM TOOL WHERE ToolId=@ToolId
GO
```

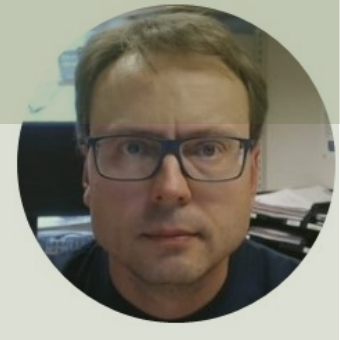

# **Final Application**

#### Hans-Petter Halvorsen

Hardware Store Scan Tool Management

#### **RFID Application**

Please Scan the RFID Tag on the Tool:

#### **Tool Information**

TagId 74DD2F6A is Tool: Red Tool

© 2022 - RfidApp - Privacy

Action

Delete

Delete

Delete

Delete

Delete

Hardware Store Scan Tool Management

#### **Tool Management**

Toolid

1

2

3

4

8

New Tool

Below you see all the Tools in the Hardware Store:

ToolName

Green Tool

Red Tool

Blue Tool

Yellow Tool

Black Tool

Tagld

448BBE57

74DD2F6A

F4D7C066

D2DDF71B

A4E82A85

Hardware Store Home Tool Management

|                                         | New Tool                                                   |  |
|-----------------------------------------|------------------------------------------------------------|--|
|                                         | TagId:                                                     |  |
|                                         | B4FB2A31                                                   |  |
| _                                       | Tool Name:                                                 |  |
|                                         |                                                            |  |
|                                         | Save                                                       |  |
| Hard                                    | Save ware Store Scan Tool Management                       |  |
| Hard<br>Edi                             | Save ware Store Scan Tool Management it Tool               |  |
| Hard<br>Edi                             | Save ware Store Scan Tool Management it Tool               |  |
| Hard<br>Edi<br>Tool N<br>Gree           | Save ware Store Scan Tool Management it Tool lame: en Tool |  |
| Hard<br>Edi<br>Tool N<br>Gree<br>Tagld: | Save ware Store Scan Tool Management it Tool lame: en Tool |  |

Save

© 2022 - RfidApp - <u>Privacy</u>

### Summary

- We have made a basic RFID ASP.NET Core Application.
- It is important to take it step by step, i.e., add more and more features slowly step by step.
- Start simple then add more and more features.
- In that way it is so much easier to make it work and test it before you take the next step.
- Make sure that you always have a working Application before you take the next step.
- If you run out of time before, you can finish all the planned steps. Then you can always use the Application as it is.

Steps in the Development of this Application:

- 1. Scanning RFID Tags into a Textbox
- 2. Retrieve Information based on the scanned Tag
- 3. Retrieve Information from Database based on the scanned Tag
- 4. Get List of available Tools in the Database
- 5. Add New Tools into the Database
- 6. Edit Existing Tool in the Database
- 7. Delete Existing Tool in the Database

### Hans-Petter Halvorsen

University of South-Eastern Norway

www.usn.no

E-mail: hans.p.halvorsen@usn.no

Web: <a href="https://www.halvorsen.blog">https://www.halvorsen.blog</a>

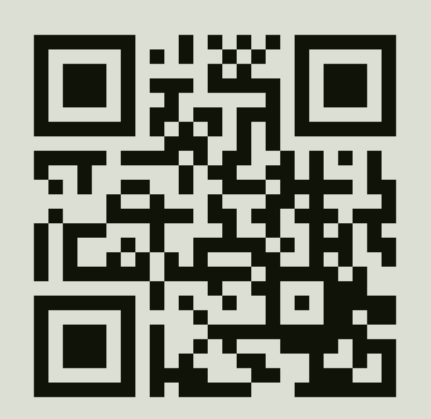

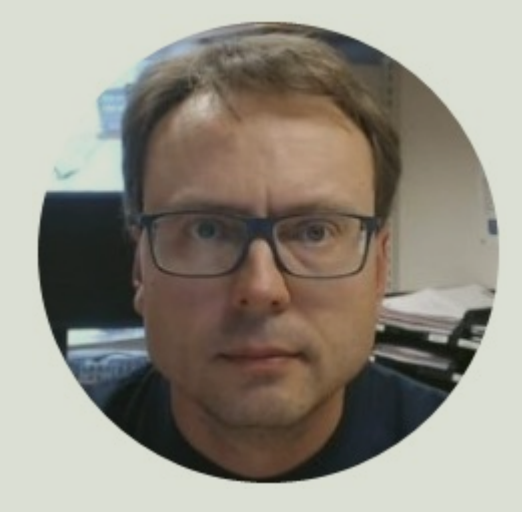